### Edward Jones

# Accès en ligne: Guide de l'utilisateur - Partage des comptes

Partagez vos comptes en mode de consultation seulement avec une autre personne inscrite à Accès en ligne, comme un conjoint ou un enfant d'âge majeur.

#### Étape1:

Pour partager l'affichage de votre compte avec un autre utilisateur du service Accès en ligne d'Edward Jones, vous devez activer cette fonction à partir de votre propre compte Accès en ligne.

- Ouvrez une session dans votre compte Accès en ligne sur edwardjones.ca/ca-fr.
- 1. Cliquez sur « Accès au compte ».
- 2. Entrez votre **nom d'utilisateur et** votre **mot de passe**.
- 3. Cliquez sur «Connexion».

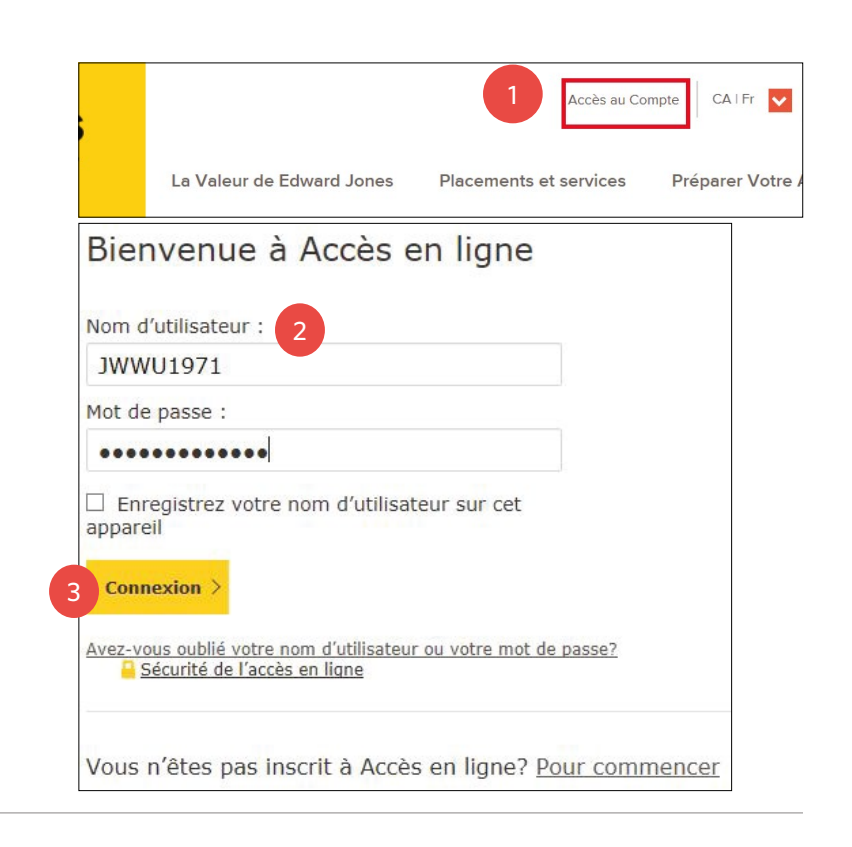

#### Étape 2:

Cliquez sur «Paramètres».

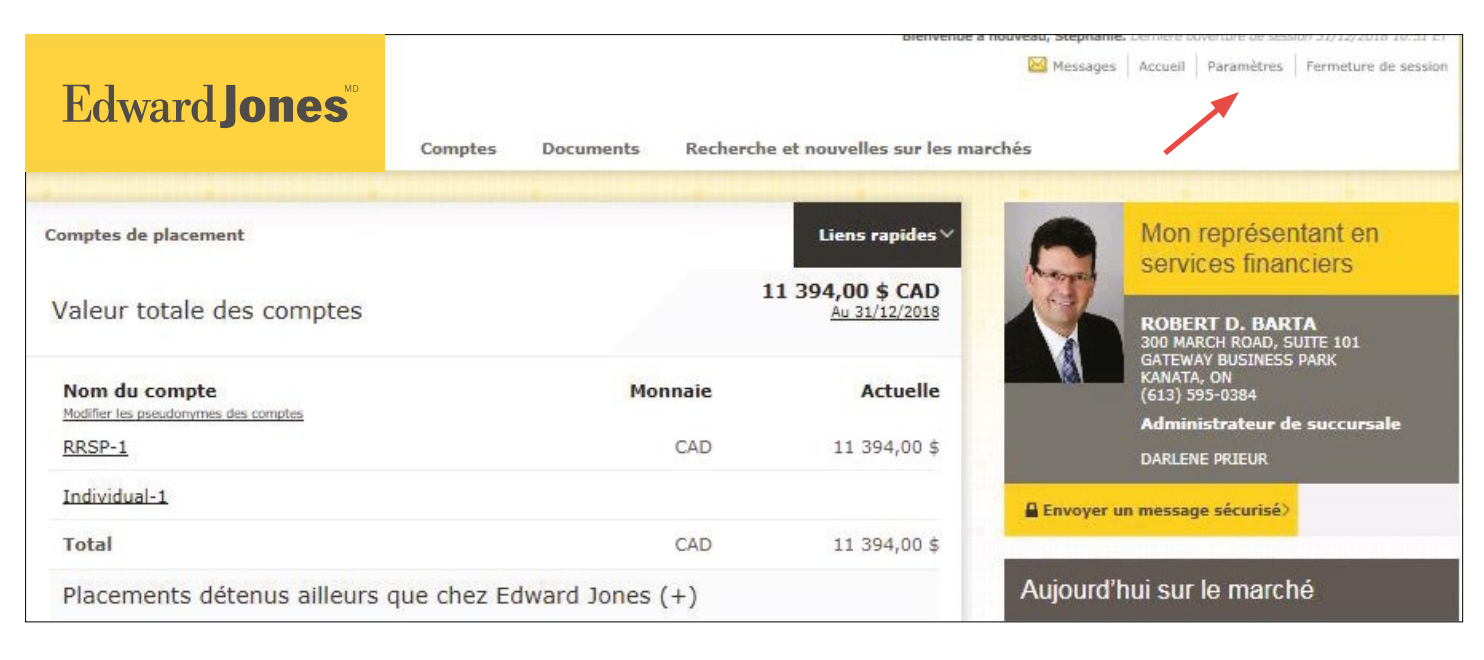

#### Étape 3:

Trouvez la fonction de partage des comptes et cliquez sur « Gérer ».

| Paramètres d'accès en ligne                                      |                                        | Paramètres d'envoi des documents          |
|------------------------------------------------------------------|----------------------------------------|-------------------------------------------|
| Nom d'utilisateur : JWWU1975 Gérer                               |                                        | Sélicitations, vous êtes totalement vert. |
| Mot de passe                                                     | Gérer 🗦                                |                                           |
|                                                                  |                                        | Coordonnées                               |
| Langue des documents e                                           | t des notifications : Français Gérer > | Adresse courriel                          |
| 11110001000.000                                                  |                                        | scanniff@nyroners.com                     |
| Pseudonymes des compt                                            | es Gérer >                             | Gérer >                                   |
| XXX-XX230-1-6                                                    | Individual-1                           |                                           |
| XXX-XX606-1-2                                                    | RESP Family-1 +                        | Adresse                                   |
| XXX-XX178-1-3                                                    | RRSP-1                                 | 4903RR #2 Carp Rd                         |
| al                                                               |                                        | Kinburn, ON KOA2HO                        |
| Alertes                                                          | Gerer >                                | Téléphone/Texto                           |
| Comptes fermés :                                                 |                                        | 613-282-7932 Mobile                       |
| Aucun compte récemment fermé ne peut être affiché pour votre nom |                                        | 613-282-7932 Domicile                     |
| d'utilisateur.                                                   |                                        | 613-946-3302 Travail                      |
|                                                                  |                                        | Gérer >                                   |

### Étape 4:

À partir de cet écran, vous pouvez voir toutes vos activités de partage des comptes :

- Les comptes consultés par d'autres
- Les comptes d'autres personnes que vous consultez
- Les demandes de partage de votre compte ou de consultation de comptes de tiers en suspens

Cliquez sur « Partager mon compte ».

| Edward <b>Jones</b> ®                                                                             | Comptes Documents Recherche et nouvelle        |  |
|---------------------------------------------------------------------------------------------------|------------------------------------------------|--|
| Sommaire Titres Activité Rendeme                                                                  | nt                                             |  |
| Gérer le partage des comptes                                                                      |                                                |  |
|                                                                                                   |                                                |  |
|                                                                                                   | Mes comptes consultés par d'autres             |  |
| Envoyez une invitation pour<br>commencer à partager votre<br>compte avec une autre<br>personne.   | Vous n'avez partagé aucun de vos comptes.      |  |
| Notez qu'en permettant à une autre                                                                | Autres comptes que je consulte                 |  |
| vous partagerez divers<br>renseignements comme les valeurs<br>du compte, les documents fiscaux (y | Vous ne consultez aucun autre compte.          |  |
| compris votre numéro d'assurance<br>sociale) et d'autres informations<br>personnelles.            | Demandes envoyées en attente                   |  |
| 14                                                                                                | Vous n'avez aucune demande envoyée en attente. |  |
| Partager mon compte >                                                                             | Demandes reçues en attente                     |  |
|                                                                                                   |                                                |  |

 $\otimes$ 

## Edward Jones

#### Étape 5:

- Entrez l'adresse de courriel de la personne que vous invitez à consulter vos comptes. Remarque: si l'adresse de courriel est liée à plus d'un compte, la demande s'appliquera à tous les comptes. Seul le titulaire du compte détenant le NIP à six (6) chiffres pourra consulter vos comptes.
- 2. Confirmez l'adresse de courriel.
- 3. Pour des raisons de sécurité, créez un NIP à six (6) chiffres à usage unique.
- 4. Sélectionnez le ou les comptes à partager.
- 5. Cliquez sur **« Partager le compte ».**

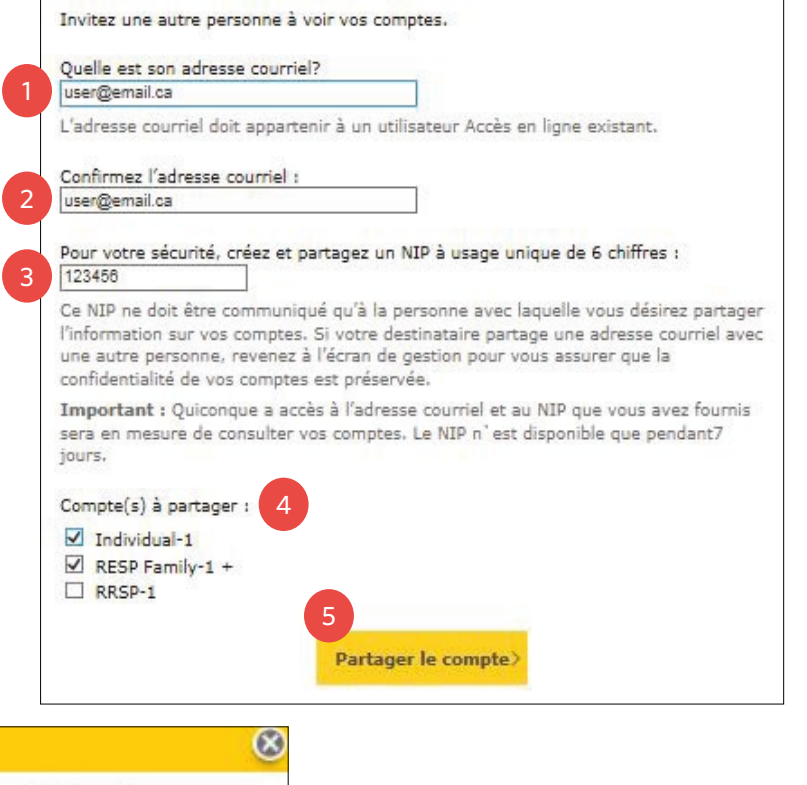

🚺 C'est réussi! Votre demande a été envoyée à l'adresse courriel fournie.

• Un message de confirmation apparaîtra.

#### Étape 6:

• Votre invitation sera mise en attente pendant sept (7) jours ou jusqu'à ce que l'autre utilisateur ouvre une session et entre le NIP à six (6) chiffres, terminant le processus de partage des comptes.

Partager mon compte

• Vous pouvez annuler la demande en tout temps en cliquant sur « Annuler la demande ».

|                                                                                                    | Bianuenus à nonneau Stanhania. Demoire exercitrue de cession 31/12/2018 (0.51 FT.      |
|----------------------------------------------------------------------------------------------------|----------------------------------------------------------------------------------------|
| Edward <b>Jones</b>                                                                                                    | Comptes     Documents     Recherche et nouvelles sur les marchés                       |
| Sommaire Titres Activité Render                                                                                                    | nent                                                                                   |
| Gérer le partage des comptes                                                                                                    |                                                                                        |
| Envoyez une invitation pour commencer à partager votre compte avec une autre personne. Notez qu'en permettant à une autre vous partagerez divers vous partagerez divers informations sociale) et d'autres informations personnelles. | Mes comptes consultés par d'autres                                                     |
|                                                                                                    | Vous n'avez partagé aucun de vos comptes.                                              |
|                                                                                                    | Autres comptes que je consulte                                                         |
|                                                                                                    | Vous ne consultez aucun autre compte.                                                  |
|                                                                                                    | Demandes envoyées en attente                                                           |
|                                                                                                    | user@email.ca Individual-1 Envoyée 31 décembre 2018 Annuler la demande > RESP Family-1 |
|                                                                                                    | Demandes reçues en attente                                                             |
|                                                                                                    | Vous n'avez aucune demande reçue en attente.                                           |

#### Étape 7:

La personne avec qui vous avez l'intention de partager le compte recevra ce courriel.

Comme vous pouvez le constater, **le NIP** n'est pas inclus dans le message. Vous devrez fournir le code de vive voix. Il s'agit d'une mesure de sécurité supplémentaire.

Pour accepter l'invitation à consulter le compte partagé, la personne doit :

• Se connecter à Accès en ligne

- 1. Entrer le **NIP à six (6) chiffres.**
- 2. Cliquer sur **« Accepter »** avant l'expiration du NIP, comme indiqué dans le courriel.
- Un message de confirmation s'affichera.
  - 3. Cliquez sur **« Continuer ».**

Lorsque la demande est acceptée, vous pourrez alors voir les comptes partagés à la page de vos comptes de placement, sous **« Partage des comptes ».** 

### Edward Jones

#### Vous avez été invité à consulter un autre compte.

Un utilisateur de l'application Accès en ligne Edward Jones vous a invité à consulter son ou ses comptes Edward Jones.

Pour accepter cette invitation, veuillez suivre les étapes ci-dessous :

Étape 1 : Accédez à la page <u>Accès en ligne</u> et ouvrez une session dans votre compte Accès en ligne.

Étape 2 : Dans la <mark>fenêtre de message</mark> qui s'affiche, entrez le numéro d'identification personnel (NIP) de six chiffres que vous a fourni la personne qui partage son compte avec vous.

Étape 3 : Sélectionnez « Accepter »

Remarque : Le NIP de six chiffres expirera le 2019-01-07 at 10:00:20. Si vous avez des questions relativement à cette demande, veuillez appeler le Service d'assistance Accès en ligne au 1-866-788-4880.

| emande de liaison de comptes                                                                                                    |                                                                                                    | (X)                                                                                                    |
|----------------------------------------------------------------------------------------------------|----------------------------------------------------------------------------------------------------|----------------------------------------------------------------------------------------------------|
| itephanie Poettcker vous a invité à voir l<br>ioursuivre le processus, entrez le NIP à (<br><b>mportant :</b> Ce lien n'est actif que pour<br>• Individual-1<br>• RESP Family-1+<br>IIP à 6 chiffres :                                                                                                    | les comptes énumérés ci-c<br>6 chiffres qui vous a été fo<br>7 jours.<br>2<br><u>4 Accepter&gt; Refu</u> | dessous. Pour<br>uurni.<br>I <u>ser</u>                                                                                                    |
| emando de linicon de cometer                                                                                                    |                                                                                                    |                                                                                                    |
| Idividual-1 RESP Family-1                                                                                                    | nant consulter stephant                                                                                  | Poetickers                                                                                                    |
| Edward <b>Jones</b> Comptes                                                                                                    | Continuer>                                                                                               | e et nouvelles sur les ma                                                                                                    |
| Edward Jones <sup>®®</sup><br>Comptes<br>Intercent of the second second se                                                                                                    | Continuer>                                                                                               | e et nouvelles sur les ma<br>Liens rapides V                                                                                                    |
| Edward Jones <sup>®</sup><br>mptes de placement<br>aleur totale des comptes                                                                                                    | Documents Recherche                                                                                      | e et nouvelles sur les ma<br>Liens rapides ¥<br>11 974,00 \$ CAD<br>Au 31/12/2018                                                                                                    |
| Edward Jones<br>mptes de placement<br>aleur totale des comptes                                                                                                    | Documents Recherche                                                                                      | t et nouvelles sur les ma<br>Liens rapides V<br>1 974,00 \$ CAD<br>Au 31/12/2018<br>Actuelle                                                                                                    |
| Edward Jones Comptes                                                                                                    | Documents Recherche<br>Monnaie<br>CAD                                                                    | e et nouvelles sur les ma<br>Liens rapides ~<br>11 974,00 \$ CAD<br>Au 31/12/2018<br>Actuelle<br>34 106,00 \$                                                                                    |
| Edward Jones Comptes                                                                                                    | Documents Recherche<br>Monnaie<br>CAD<br>CAD                                                             | e et nouvelles sur les ma<br>Liens rapides ¥<br>1974,00 \$ CAD<br>Au 31/12/2018<br>Actuelle<br>34 106,00 \$<br>137 868,00 \$                                                                     |
| Edward Jones Comptes                                                                                                    | Continuer>                                                                                               | e et nouvelles sur les ma<br>Liens rapides ×<br>11 974,00 \$ CAD<br>Au 31/12/2018<br>Actuelle<br>34 105,00 \$<br>137 868,00 \$                                                                   |
| Edward Jones<br>mptes de placement<br>aleur totale des comptes<br>Mom du compte<br>terfice les neuronymes des comptes<br>milvidual-1<br>RESP-1<br>TESA-1<br>Total                                                                                                    | Continuer> Documents Recherche I I I I I I I I I I I I I I I I I I I                                     | e et nouvelles sur les ma<br>Liens rapides ><br>1 974,00 \$ CAD<br>Au 31/12/2018<br>Actuelle<br>34 106,00 \$<br>137 868,00 \$<br>137 868,00 \$                                                   |
| Edward Jones<br>mptes de placement<br>aleur totale des comptes<br>Nom du compte<br>teaffic les neurisonnes en constes<br>ndividual-1<br>ARSP-1<br>TESA-1<br>Total                                                                                                    | Continuer>                                                                                               | e et nouvelles sur les ma<br>Liens rapides ><br>21 974,00 \$ CAD<br>Au 31/12/2018<br>Actuelle<br>34 106,00 \$<br>137 868,00 \$<br>137 868,00 \$                                                  |
| Edward Jones<br>mptes de placement<br>aleur totale des comptes<br>Mom du compte<br>mdividual-1<br>RRSP-1<br>FFSA-1<br>frotal<br>Placements détenus ailleurs que chez<br>ufé Insurance-1 ±                                                                                                    | Continuer>                                                                                               | e et nouvelles sur les ma<br>Liens rapides ¥<br>1974,00 \$ CAD<br>Au 31/12/2018<br>Actuelle<br>34 106,00 \$<br>137 868,00 \$<br>171 974,00 \$                                                    |
| Edward Jones<br>mptes de placement<br>aleur totale des comptes<br>Mom du compte<br>herfler ins neuronymes des comptes<br>Mom du compte<br>herfler ins neuronymes des comptes<br>herfler ins neuronymes des comptes<br>her | Continuer>                                                                                               | e et nouvelles sur les ma<br>Liens rapides ><br>1 974,00 \$ CAD<br>Au 31/12/2018<br>Actuelle<br>34 106,00 \$<br>137 868,00 \$<br>137 868,00 \$<br>171 974,00 \$<br>aire des comptes>             |
| Edward Jones<br>mptes de placement<br>aleur totale des comptes<br>vom du compte<br>marine insuscionnes des comptes<br>ndividual-1<br>RRSP-1<br>TESA-1<br>Tetal<br>Placements détenus ailleurs que chez<br>ife Insurance-1 +<br>Taux de change (CAD/USD) au 03/08/2018 = 1,2975<br>Partage des comptes<br>genra partage des comptes                                                                                                    | Continuer><br>Documents Rechercher<br>17<br>Monnaie<br>CAD<br>CAD<br>Edward Jones (+)<br>Somm<br>Monnaie | e et nouvelles sur les ma<br>Liens rapides V<br>1 974,00 \$ CAD<br>Au 31/12/2018<br>Actuelle<br>34 106,00 \$<br>137 868,00 \$<br>171 974,00 \$<br>171 974,00 \$<br>aire des comptes?<br>Actuelle |

## Edward Jones

La personne qui peut consulter d'autres comptes peut consulter le résumé des partages de son compte et annuler l'affichage du compte en cliquant sur **« Annuler le partage »** sous l'en-tête **« Autres comptes que je consulte »**.

La personne qui partage son compte peut également annuler l'accès à ses comptes. **Par contre, le bouton « Annuler le partage »** se trouve sous l'en-tête **« Mes comptes consultés par d'autres »**.

| Edward <b>Jones</b>                                                                                                    | Bienvenue à nouveau, Madalena. Demière duverture de session 31/12/2018 10:44 EF                                |  |  |
|----------------------------------------------------------------------------------------------------|----------------------------------------------------------------------------------------------------|--|--|
| Sommaire Titres Activité Rendem                                                                                                    | Comptes Documents Recherche et nouvelles sur les marchés                                                       |  |  |
| Gérer le partage des comptes                                                                                                    |                                                                                                    |  |  |
| Envoyez une invitation pour<br>commencer à partager votre<br>compte avec une autre                                                                                         | Mes comptes consultés par d'autres<br>Vous n'avez partagé aucun de vos comptes.                                |  |  |
| personne.<br>Notez qu'en permettant à une autre<br>personne de consulter votre compte,                                                                                     | Autres comptes que je consulte                                                                                 |  |  |
| vous partagerez divers<br>renseignements comme les valeurs<br>du compte, les documents fiscaux (y<br>compris votre numéro d'assurance<br>sociale) et d'autres informations | Stephanie     Poettcker     RESP Family-1     Annuler le partage >       Individual-1     Annuler le partage > |  |  |
| personnelles.                                                                                                    | Demandes envoyées en attente                                                                                   |  |  |
| Partager mon compte                                                                                                    | Vous n'avez aucune demande envoyée en attente.                                                                 |  |  |
|                                                                                                    | Demandes reçues en attente                                                                                     |  |  |
|                                                                                                    | Vous n'avez aucune demande reçue en attente.                                                                   |  |  |

Si vous éprouvez des problèmes durant le processus, veuillez appeler le Service d'assistance en ligne au **1-866-788-4880 ou communiquer avec votre succursale.**